# ACCS USER GUIDE

| PART 1 | USER REGISTERS                                | PAGES 2-6   |
|--------|-----------------------------------------------|-------------|
| PART 2 | SUBMIT PAYMENT                                | PAGES 7-19  |
| PART 3 | SUBMIT ANOTHER PAYMENT                        | PAGES 20-23 |
| PART 4 | CHECK PAYMENT STATUTS<br>ACCEPTED OR REJECTED | PAGES 24-28 |
| PART 5 | ACCS CONTACT INFORMATION                      | PAGE 29     |

## PART 1 USER REGISTERS

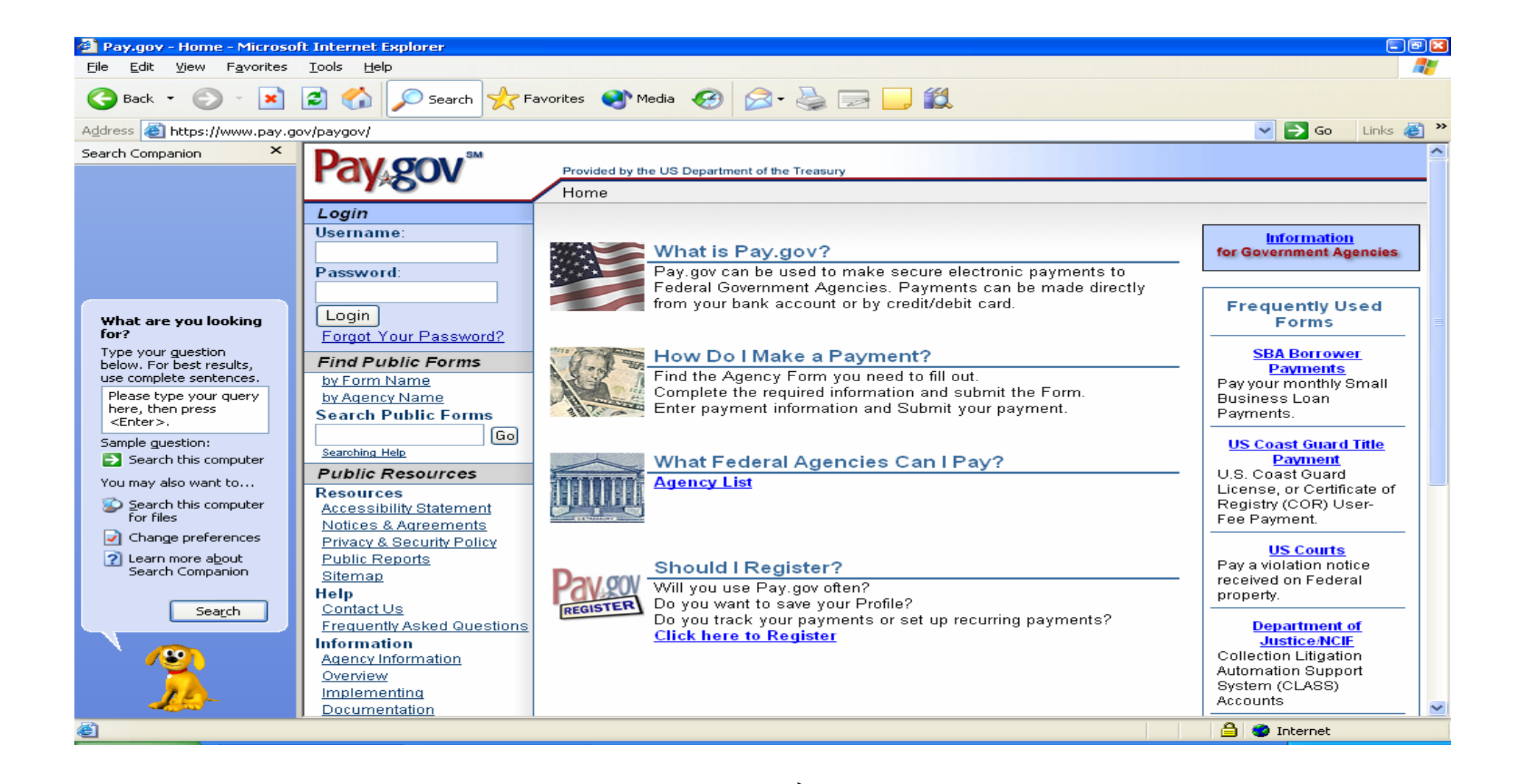

USERS CLICK HERE TO REGISTER

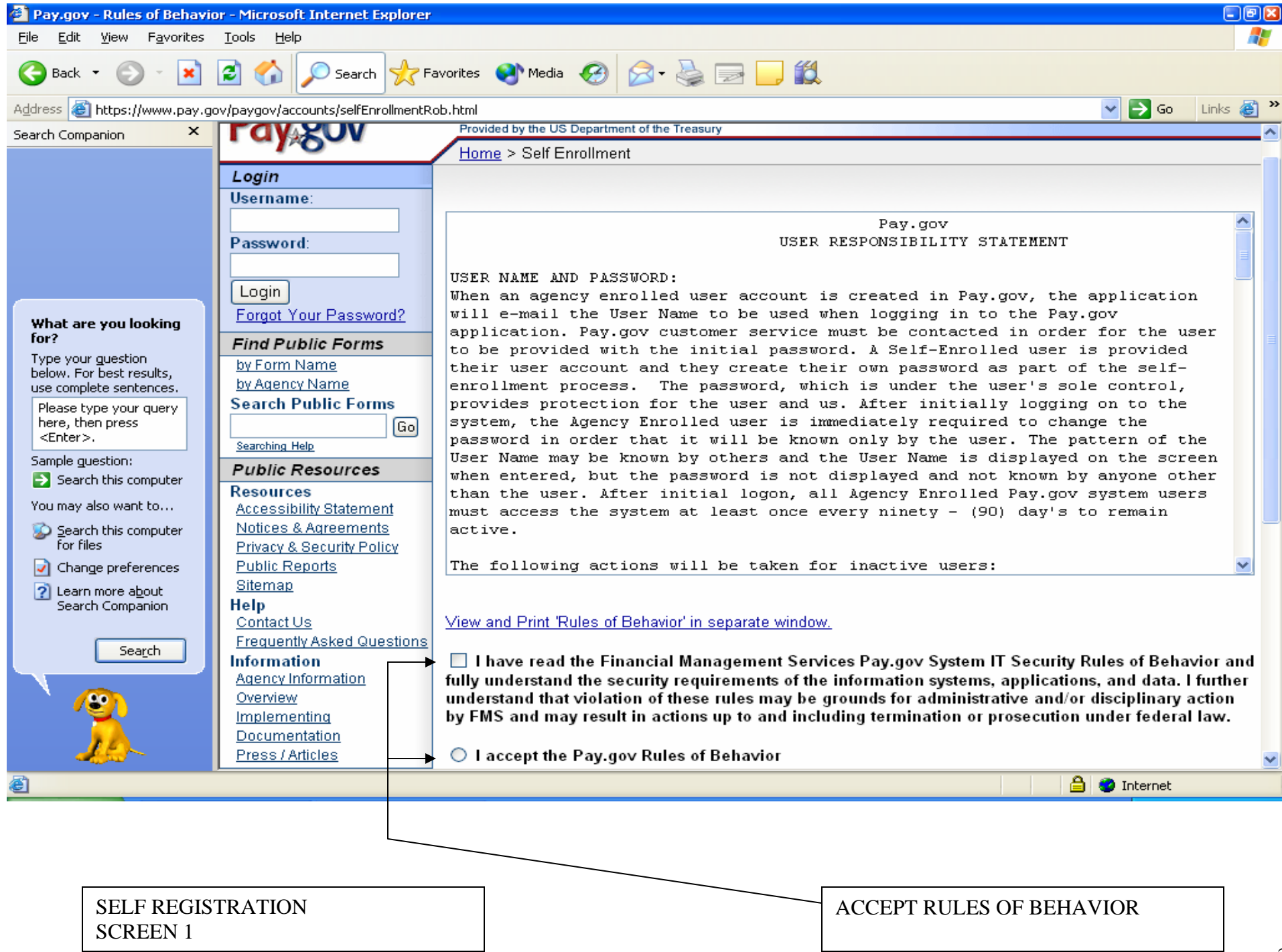

| 🕙 Pay.gov - Self-Enrollment                         | - Microsoft Internet Explorer               |                                  |                                                                |                                    |                   | - 8 🛛    |
|-----------------------------------------------------|---------------------------------------------|----------------------------------|----------------------------------------------------------------|------------------------------------|-------------------|----------|
| <u>File E</u> dit <u>V</u> iew F <u>a</u> vorites   | <u>T</u> ools <u>H</u> elp                  |                                  |                                                                |                                    |                   | - A-     |
| 🚱 Back 🔹 🕥 🕤 🔀                                      | 🗟 🏠 🔎 Search 📌 Fa                           | avorites 📢 Media 🧭 💈             | 3• 🕹 🖃 🗾 鑬                                                     |                                    |                   |          |
| Address 🙆 https://www.pay.go                        | ov/paygov/accounts/selfEnrollmentR          | ob.html                          |                                                                |                                    | 🔽 🔁 Go 🛛 Link     | ය 🍯 🎽    |
| Search Companion ×                                  |                                             |                                  |                                                                |                                    |                   | <u>^</u> |
|                                                     | Pdy 20V                                     | Provided by the US Department of | of the Treasury                                                |                                    |                   |          |
|                                                     | 10                                          | Home > Self Enrollment           |                                                                |                                    |                   |          |
|                                                     | Login                                       |                                  |                                                                |                                    |                   |          |
|                                                     | Username:                                   | Self Enrollment                  |                                                                |                                    |                   |          |
|                                                     | Decement:                                   |                                  |                                                                |                                    |                   | []       |
|                                                     | r assworu.                                  | Welcome to the Pay.go            | v self-enrollment process.<br>v ovoilable to overvene, it is n | et necessary to calf anroll to mak | o o novmont ucing |          |
|                                                     |                                             | Public Form. However, by         | self-enrolling with Pay.gov, y                                 | ou can save your submitted forms   | s for later       | 1 a =    |
| What are you looking<br>for?                        | Eorgot Your Password?                       | viewing/retrieval. Self-enro     | llment also enables you to so                                  | hedule recurring payments.         |                   |          |
| Type your guestion                                  |                                             | For a list of Public Forms,      | , use the Find Forms tool in ti<br>NON-RUBLIC FORM, do not     | ne left-hand navigation.           | Non-Public Form   |          |
| below. For best results,<br>use complete sentences. | Find Public Forms                           | please contact and enroll        | with the associated governme                                   | ent agency.                        |                   |          |
| Please type your query                              | by Agency Name                              |                                  |                                                                |                                    |                   |          |
| here, then press<br><enter>.</enter>                | Search Public Forms                         | Required Fields are marke        | ed with an asterisk *.                                         |                                    |                   |          |
| Sample question:                                    | Go                                          | First Name :                     | Joe                                                            | *                                  |                   |          |
| Search this computer                                | Searching Help                              | Middle Name or Initial :         | S                                                              |                                    |                   |          |
| You may also want to                                | Public Resources                            | Last Name :                      | Smutha                                                         | +                                  |                   |          |
| 📡 <u>S</u> earch this computer                      | Accessibility Statement                     | Last Name .                      | Sinythe                                                        | 1                                  |                   |          |
| for files                                           | Notices & Agreements                        | Address 1 :                      | 1111 main street                                               |                                    | *                 |          |
| Change preferences                                  | Privacy & Security Policy<br>Bublic Departs | Address 2 :                      |                                                                |                                    |                   |          |
| Search Companion                                    | Sitemap                                     | City :                           | ada                                                            |                                    | *                 |          |
|                                                     | Help                                        | State/Province:                  | Marvland - MD                                                  | *                                  |                   |          |
| Search                                              | Contact Us<br>Frequently Asked Questions    | 7ID/Destal Code :                | 15111                                                          |                                    |                   |          |
|                                                     | Information                                 | ZIP/Postal Code :                | (requ                                                          | Jired for USA and Canada)          |                   |          |
|                                                     | Agency Information                          | Country :                        | United States 👻                                                | *                                  |                   |          |
|                                                     | Overview<br>Implementing                    | Phone :                          | 219-333-1123                                                   | *                                  |                   |          |
|                                                     | Documentation                               | Fax :                            |                                                                |                                    |                   | ~        |
| ê                                                   | ,                                           | Tux.                             |                                                                |                                    | 🥝 Internet        |          |
|                                                     |                                             |                                  |                                                                |                                    | -                 |          |

COMPLETE FIELDS ABOVE SELF REGISTRATION SCREEN 2 (TOP)

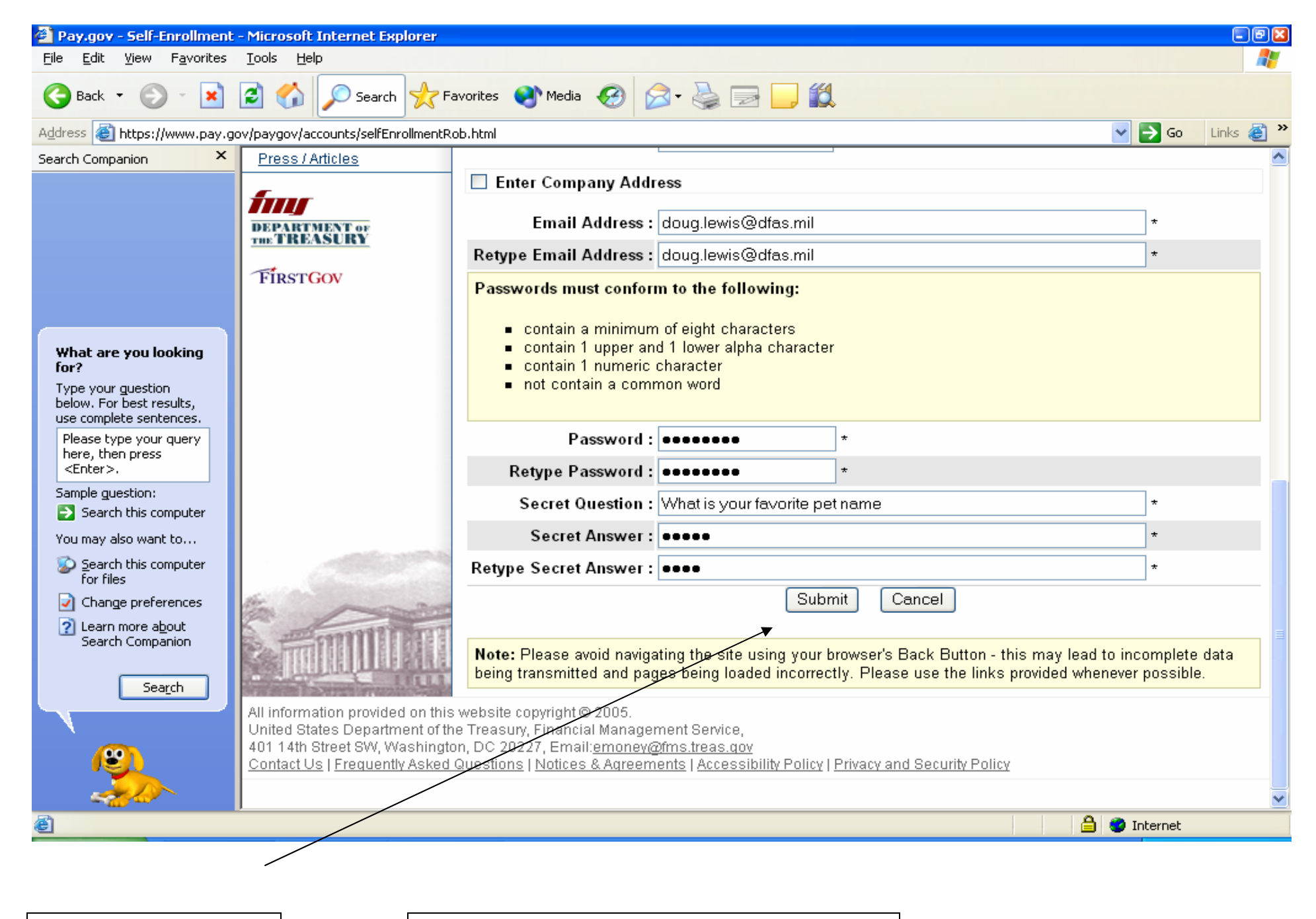

HIT SUBMIT BUTTON WHEN COMPLETE COMPLETE FIELDS ABOVE SELF REGISTRATION SCREEN 2 (BOTTOM)

| <u>File E</u> dit <u>V</u> iew F <u>a</u> vorites <u>T</u> ools <u>H</u> elp                                                                                                    |          |
|----------------------------------------------------------------------------------------------------|----------|
|                                                                                                    |          |
| 🌀 Back 🔹 🐑 🔄 🐔 🔎 Search 👷 Favorites 🔇 Media 🧭 🔗 🚽 🥁 🖃 🛄 🎇                                                                                                    |          |
| Address 🔕 https://www.pay.gov/paygov/accounts/selfEnrollment.html                                                                                                    | <b>)</b> |
| Search Companion × Provided by the US Department of the Treasury Home > Self Enrollment Login                                                                                                    |          |
| Username: Self Enrollment Complete Password:                                                                                                    |          |
| What are you looking for?       Login       Forgot Your Password?         Type your guestion below. For best results, use complete sentences.<br>Please type your query here, then press<br><enter>.       Example guestion:<br/>Sample guestion:<br/>Search this computer         Sample guestion:<br/>Search this computer       Search public Forms<br/>Go</enter>                                              | 111      |
| You may also want to       Public Resources         Search this computer       Accessibility Statement         Image preferences       Privacy & Security Policy         Public Reports       Sitemap         Help       Contact Us         Contact Us       Frequently Asked Questions         Information       Agency Information         Overview       Implementing         Documentation       Documentation | ×        |
| 🙆 Done                                                                                                    |          |

# PART 2 SUBMIT PAYMENT

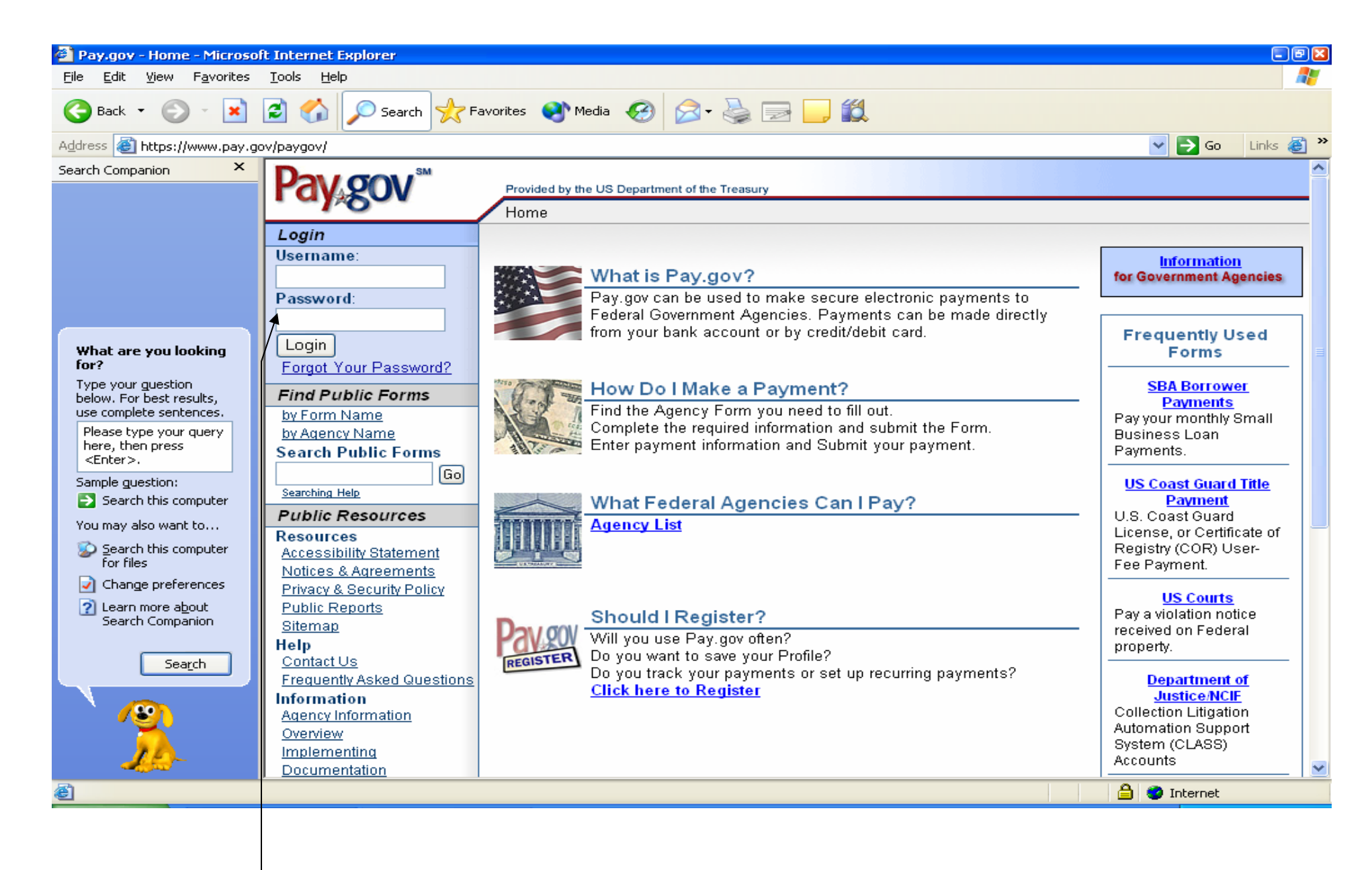

USER SIGN ON SCREEN

| 🕙 Pay.gov - User Center - M                                      | icrosoft Internet Explo          | er       |                                                           |                                                                      | - 7 3      |
|------------------------------------------------------------------|----------------------------------|----------|-----------------------------------------------------------|----------------------------------------------------------------------|------------|
| <u>File E</u> dit <u>V</u> iew F <u>a</u> vorites                | <u>T</u> ools <u>H</u> elp       |          |                                                           |                                                                      |            |
| 🚱 Back 🝷 🕥 🐇 💌                                                   | 💈 🏠 🔎 Search                     | Strain P | avorites 🔮 Media 🧭 🔗 🍓 🔜 🗾 🎬                              | 1                                                                    |            |
| Address 🎒 https://qa.pay.gov                                     | /paygov/userCenter.html          |          |                                                           | 💙 🄁 Go                                                               | Links ど 🏾  |
| Search Companion ×                                               | Den e gen e                      | м        |                                                           |                                                                      | ^          |
|                                                                  | Pav Sov                          |          | Provided by the US Department of the Treasury             | Welcome, Doug                                                        | . Logout   |
|                                                                  |                                  |          | User Center Your connec                                   | tion to Pay.gov will logoff in 25 minutes.   <u>Request n</u>        | nore time. |
|                                                                  | Hide Menu                        | ۲        | User Center                                               |                                                                      |            |
|                                                                  | Administration                   | ۲        |                                                           |                                                                      |            |
|                                                                  | Application                      |          | Forme                                                     | Halpful Linka                                                        | _          |
|                                                                  | List Applications                |          | Complete and save or submit your forms on                 | neipiur Links                                                        | =          |
|                                                                  | Search Bill Instance             | 3        | Pay.gov.                                                  | <ul> <li>Navigating the site</li> </ul>                              |            |
| What are you looking                                             | Search Form Instan               | -<br>:es | Forms Lists                                               | <ul> <li>Searching and browsing Forms</li> </ul>                     |            |
| for?                                                             | Collections Cont                 | rol 👝    | Private Forms     Processing And Forms                    | FAQs     Anonciae culu, housts request                               |            |
| Type your guestion<br>below. For best results,                   | Panel                            | ·· (\$)  | <ul> <li>Reassigned Forms</li> <li>Saved Forms</li> </ul> | <ul> <li>Agencies only - now to request<br/>documentation</li> </ul> |            |
| use complete sentences.                                          | Search Transactions              | <u>i</u> | <ul> <li>Submitted Forms</li> </ul>                       |                                                                      |            |
| Please type your query<br>bere, then press                       | Plastic Card                     |          |                                                           |                                                                      |            |
| <enter>.</enter>                                                 | Auth Only                        |          | Find Forms                                                | My Account                                                           |            |
| Sample guestion:                                                 | Force                            |          | <ul> <li>By Agency</li> <li>By Form Name</li> </ul>       | Manage your profile, saved payment accounts, and                     |            |
| Search this computer                                             | Refund                           |          | <ul> <li>By Advanced Search</li> </ul>                    | password.                                                            |            |
| You may also want to                                             | ACH                              |          |                                                           | - My Profile                                                         |            |
| Search this computer                                             | ACH Depit<br>ACH Prenotification |          |                                                           | <ul> <li>Manage Payment Accounts</li> </ul>                          |            |
| Change preferences                                               |                                  |          | Pending ACH Payments List                                 | <ul> <li>Change Password</li> </ul>                                  |            |
| <ul> <li>Change preferences</li> <li>Learn more about</li> </ul> | Forms                            | *        | View a summary of your pending payments on                |                                                                      |            |
| Search Companion                                                 | Private                          |          | Pay.gov.                                                  |                                                                      |            |
|                                                                  | Reassigned                       |          | Pending Payments List                                     | Application                                                          |            |
| Search                                                           | Saved                            |          |                                                           | Manage your applications.                                            |            |
|                                                                  | Submitted                        |          |                                                           | List Applications                                                    |            |
| \ <u>/</u>                                                       | by Form Name                     |          | Reports                                                   |                                                                      |            |
| × .                                                              | by Agency Name                   |          | View reports on Pay.gov.                                  |                                                                      |            |
| 10-                                                              | Search Forms                     |          | Demonst Lint                                              | Resource                                                             |            |
|                                                                  |                                  | Gol      | <u>Report List</u>                                        |                                                                      | <u>×</u>   |
| https://qa.pay.gov/paygov/b                                      | rowseByNameIntro.html?nc         | =115590  | 4268790                                                   | 🗎 🔮 Internet                                                         |            |
|                                                                  |                                  |          |                                                           |                                                                      |            |

SEARCH FOR DFAS FORM BY AGENCY

| 🚰 Pay.gov - A - Z Ind <u>ex of U</u>              | I.S. Government Departments a     | and Agencies - Microsoft Internet Explorer 📃 📃                                                                    | Э×         |
|---------------------------------------------------|-----------------------------------|----------------------------------------------------------------------------------------------------|------------|
| <u>File E</u> dit <u>V</u> iew F <u>a</u> vorites | <u>T</u> ools <u>H</u> elp        |                                                                                                    |            |
| 🚱 Back 🔹 🐑 🐇 💌                                    | 😰 🏠 🔎 Search 📌 F                  | Favorites 😵 Media 🥝 忌 - 🌺 🔜 🔛 🎇                                                                                   |            |
| Address 🕘 https://qa.pay.gov                      | //paygov/browseAgencyIntro.html?n | nc=1155904268795 🛛 💽 Go 🛛 Links 🍇                                                                                 | <b>s</b> » |
| Search Companion ×                                |                                   |                                                                                                    | _^         |
|                                                   | rdy gov                           | Provided by the US Department of the Treasury Vercome, Doug. Logour                                               | <u> </u>   |
|                                                   |                                   | Vour connection to Pay.gov will logoff in 30 minutes.   Request more tim                                          | <u>8.</u>  |
|                                                   | Hide Menu 🔕                       | A - Z Index of U.S. Government Departments and Agencies                                                           |            |
|                                                   | Administration (2)                |                                                                                                    | 1          |
|                                                   | List Applications                 | ABCDEEGHIJKLMNOPQRSIUVWXYZ0-9                                                                                     |            |
|                                                   | Resource                          | 1 7                                                                                                    |            |
| What are you looking                              | Search Bill Instances             | Pay.gov provides many methods for you to find the government agency form you may be seeking. Here, we             |            |
| for?                                              |                                   | have provided a list of all agencies that currently have one or many forms on Pay.gov. Simply click on the letter |            |
| Type your guestion<br>below. For best results     | Panel                             | alphabetical list includes both the higher-level agency name AND the sub-agency name, each listed within their    |            |
| use complete sentences.                           | Search Transactions               | respective alphabetical order. You may access your form directly from either location.                            | _          |
| Please type your query<br>here, then press        | Plastic Card                      | You may also use the "Search Forme" tool found in the left-side navigation namel by typing in all or part of the  |            |
| <enter>.</enter>                                  | Auth Only                         | actual form name and clicking "Go". Pay.gov will return a list of all the agency forms that meet your search      |            |
| Sample guestion:                                  | Force                             | criteria. By clicking on the form name, you will be directed to that specific form.                               |            |
| Search this computer                              | Refund                            |                                                                                                    |            |
| You may also want to                              | ACH Debit                         |                                                                                                    |            |
| for files                                         | ACH Prenotification               |                                                                                                    |            |
| 📝 Change preferences                              | Forms 🔅                           |                                                                                                    |            |
| Learn more about<br>Search Companion              | Form Lists                        |                                                                                                    |            |
| Source companion                                  | Reassigned                        |                                                                                                    |            |
| Sea <u>r</u> ch                                   | Saved                             |                                                                                                    |            |
|                                                   | Submitted                         |                                                                                                    |            |
| · · · · · · · · · · · · · · · · · · ·             | by Form Name                      |                                                                                                    |            |
| <u> </u>                                          | by Agency Name                    |                                                                                                    |            |
| <u></u>                                           | Search Forms                      |                                                                                                    | ~          |
| E Done                                            | 1130                              | 🔒 💣 Internet                                                                                                    |            |
|                                                   |                                   |                                                                                                    |            |

SEARCH FOR DFAS FOR M BY CHOOSING THE LETTER "D"

| 🕙 Pay.gov - Alpha Search - /                      | Agencies - Microsoft Internet Exp    | orer 🗧 🖻 🔀                                                                                           |
|---------------------------------------------------|--------------------------------------|----------------------------------------------------------------------------------------------------|
| <u>File E</u> dit <u>V</u> iew F <u>a</u> vorites | <u>T</u> ools <u>H</u> elp           |                                                                                                    |
| 🚱 Back 🔹 🐑 - 💌                                    | 💈 🏠 🔎 Search 📌 Fav                   | orites 🜒 Media 🧭 😞 - 💺 🔜 🔜 🎇                                                                         |
| Address 🙆 https://qa.pay.gov                      | /paygov/alphabeticSearchAgencies.htm | 1/?nc=1155904651786&alphabet=D 🛛 💽 Go 🛛 Links 🍓 🌺                                                    |
| Search Companion ×                                |                                      |                                                                                                    |
|                                                   | Pdy 20V                              | Provided by the US Department of the Treasury Welcome, Doug. Logout                                  |
|                                                   |                                      | <u>User Center</u> Your connection to Pay.gov will logoff in 30 minutes.   <u>Request more time.</u> |
|                                                   | Hide Menu 🛞                          | Alpha Search - Agencies                                                                              |
|                                                   | Administration 🙁                     |                                                                                                    |
|                                                   | Application<br>List Applications     | D ABCDEEGHIJKLMNOPQRSIUVWXYZ0-9                                                                      |
|                                                   | Resource                             |                                                                                                    |
|                                                   | Search Bill Instances                | Defense Deventment (0)                                                                               |
| What are you looking<br>for?                      | Search Form Instances                | <ul> <li>Defense Department (8)</li> <li>Defense Finance and Accounting Service (2)</li> </ul>       |
| Type your guestion                                | Collections Control                  | Department of Defense > Defense Finance and Accounting Service                                       |
| use complete sentences.                           | Search Transactions                  | <ul> <li>Defense Nuclear Facilities Safety Board</li> </ul>                                          |
| Please type your query                            | Plastic Card                         | Department of Agriculture                                                                            |
| <pre>&lt; chen press<br/><enter>.</enter></pre>   | Sale<br>Auth Only                    | <ul> <li>Department of Commerce</li> <li>Department of Defense (8)</li> </ul>                        |
| Sample guestion:                                  | Force                                | <ul> <li>Department of Education (1)</li> </ul>                                                      |
| Search this computer                              | Refund                               | <ul> <li>Department of Energy</li> <li>Department of Health and Human Services (4)</li> </ul>        |
| You may also want to                              | ACH Dobit                            | <ul> <li><u>Department of Homeland Security (2)</u></li> </ul>                                       |
| Search this computer<br>for files                 | ACH Debit<br>ACH Prenotification     | <ul> <li>Department of Housing and Urban Development</li> </ul>                                      |
| Change preferences                                | Forms                                | Department of Justice (2)     Department of Labor                                                    |
| 2 Learn more about                                | Form Lists                           | Department of State (1)                                                                              |
| Search Companion                                  | Private                              | <ul> <li><u>Department of the Interior</u></li> <li>Department of the Naw (1)</li> </ul>             |
|                                                   | Reassigned<br>Saved                  | Department of Defense > Department of the Naw                                                        |
| Search                                            | Submitted                            | <ul> <li>Department of the Treasury</li> </ul>                                                       |
|                                                   | Find All Forms                       | Department of Transportation (5)                                                                     |
| / <u>*</u>                                        | by Form Name                         | <ul> <li>Department of Veterans Affairs</li> </ul>                                                   |
|                                                   | Search Forms                         |                                                                                                    |
|                                                   | 60                                   |                                                                                                    |
| ê                                                 |                                      | 🔒 🥑 Internet                                                                                         |
|                                                   |                                      |                                                                                                    |
|                                                   |                                      |                                                                                                    |
|                                                   | CHOOSE DEFENSE FI                    | INANCE                                                                                               |

AND ACCOUNTING SERVICE

| 🙆 Pay.gov - Agency Forms -                        | Microsoft Internet Explo          | rer      |                                                                                                    | - 8 🛛                      |
|---------------------------------------------------|-----------------------------------|----------|----------------------------------------------------------------------------------------------------|----------------------------|
| <u>File E</u> dit <u>V</u> iew F <u>a</u> vorites | <u>T</u> ools <u>H</u> elp        |          |                                                                                                    |                            |
| 🕞 Back 🔹 🐑 🕤 🗙                                    | 💈 🏠 🔎 Search                      | S F      | avorites 📢 Media 🧭 🍃 🍚 🛄 🎇                                                                                                    |                            |
| Address 🙆 https://qa.pay.gov,                     | /paygov/agencySearchForms         | .html?n  | c=1155904937101&agencyDN=ou%3DFA_Defense+Finance+and+Accounting+Service%2Cou%3DFA_Depart 💌 🛃                                                                                                    | 🛛 Go 🛛 Links 🍯 🎽           |
| Search Companion ×                                |                                   |          |                                                                                                    | ^                          |
|                                                   | Pdy gov                           |          | Provided by the US Department of the Treasury VVelCome,                                                                                                    | Doug. Logout               |
|                                                   |                                   | 0        | Vour connection to Pay.gov will logoff in 30 minutes.   Rec                                                                                                    | <u>uest more time.</u>     |
|                                                   | Hide Menu                         | ۲        | Agency Forms                                                                                                    |                            |
|                                                   | Administration                    | ۲        |                                                                                                    |                            |
|                                                   | Application<br>List Applications  |          | D ABCDEEGHIJKLMNOPQRSIUVWXYZ0-9                                                                                                    | ≡                          |
|                                                   | Resource<br>Search Bill Instances |          | Department of Defense                                                                                                    |                            |
| What are you looking                              | Search Form Instance              | <u>s</u> | Department of Defense                                                                                                    |                            |
| for?                                              | Collections Contro                |          | Defense Finance and Accounting Service                                                                                                    |                            |
| Type your guestion<br>below. For best results,    | Panel                             | · 🍥      | Results: 1-2 of 2                                                                                                    |                            |
| use complete sentences.                           | Search Transactions               |          | Sort By: Form Name   Form Number   OMB Number   Agency Name                                                                                                    | Hide Details               |
| here, then press                                  | Plastic Card                      |          |                                                                                                    | _                          |
| <enter>.</enter>                                  | Auth Only                         |          | → MOCAS-ACCS                                                                                                    |                            |
| Sample guestion:                                  | Force                             |          | Form Number: MOCASACCS                                                                                                    |                            |
|                                                   | Refund                            |          | Use this form to enter Collection information and pay.                                                                                                    |                            |
| You may also want to                              | ACH Debit                         |          | <u>Detense Finance and Accounting Service &lt; Department of Detense</u>                                                                                                    |                            |
| for files                                         | ACH Prenotification               |          | Antips.//da.pay.gowpay.gowionnis/ionninistanceRequiredEogin.html:/agencyronnid=10/100                                                                                                    | _                          |
| 📝 Change preferences                              | Forms                             | *        |                                                                                                    |                            |
| 2 Learn more about                                | Form Lists                        |          | Form Number: DDMSAI                                                                                                    |                            |
| Search Companion                                  | Private<br>Decesioned             |          | Use this form to enter information related to your out of service debt for the Army, Navy, Air Ford<br>Corps, or other government agency and make your payment via ACH (checking account debit) of | e, Marine<br>r credit card |
| Search                                            | Saved                             |          | Defense Finance and Accounting Service < Department of Defense                                                                                                    |                            |
|                                                   | Submitted                         |          | https://qa.pay.gov/paygov/forms/formInstanceRequiredLogin.html?agencyFormId=104176                                                                                                    |                            |
|                                                   | Find All Forms                    |          | Decuttor 4.2 - 42                                                                                                    |                            |
| <b>~</b>                                          | by Agency Name                    |          | Results. 1-2 of 2                                                                                                    |                            |
| 10                                                | Search Forms                      |          |                                                                                                    |                            |
|                                                   |                                   | പ്രി     |                                                                                                    | <b>~</b>                   |
| E Done                                            |                                   |          | 🔒 🥥 Inte                                                                                                    | ernet                      |
|                                                   |                                   |          |                                                                                                    |                            |

CHOOSE MOCAS-ACCS

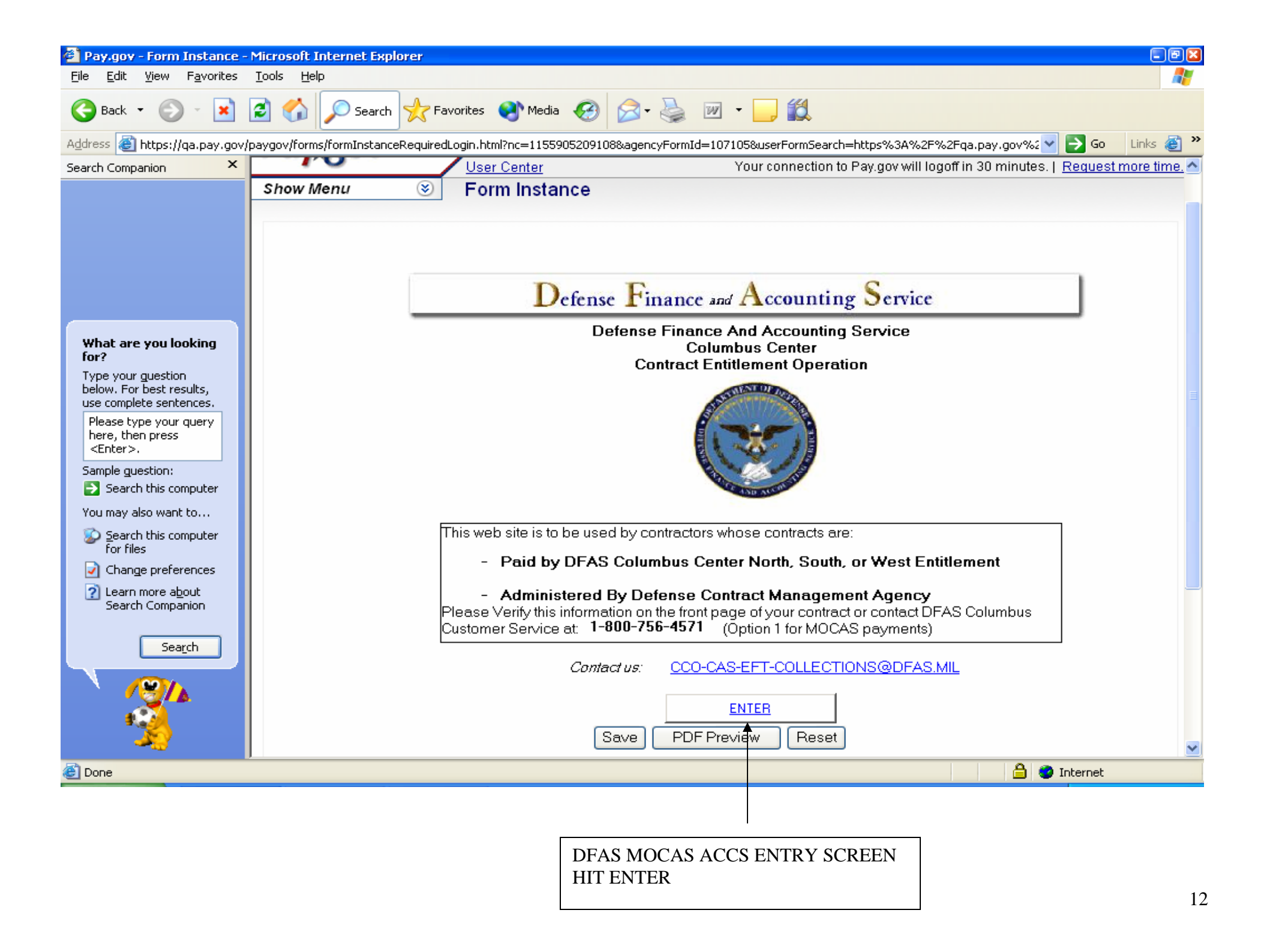

| 🕙 Pay.gov - Form Instance                           | e - Microsoft Internet Explorer                                                                                                    | - 7                |
|-----------------------------------------------------|----------------------------------------------------------------------------------------------------|--------------------|
| <u>File E</u> dit <u>V</u> iew F <u>a</u> vorites   | s <u>T</u> ools <u>H</u> elp                                                                                                    |                    |
| 🚱 Back 🝷 🕥 – 💌                                      | 👔 🏠 🔎 Search 👷 Favorites 🔇 Media 🥝 🔗 - 🌺 🖀 - 📙 🎉                                                                                               |                    |
| Address 🛃 https://qa.pay.go                         | ov/paygov/forms/formInstanceRequiredLogin.html?&formRevisionId=107106&file=1155905416083.pdf                                                   | 🔽 🄁 Go 🛛 Links 🍯 🎽 |
| Search Companion 🛛 🗙                                |                                                                                                    | ^                  |
|                                                     | Defense Finance and Accounting Service                                                                                                    |                    |
|                                                     | Please avoid using your Enter key - this may lead to incomplete data being transmitted. Please use the Submit Data button to submit your form. |                    |
|                                                     | Contact us: <u>CCO-CAS-EFT-COLLECTIONS@DFAS.MIL</u>                                                                                            |                    |
|                                                     | Credit Invoice # TQ11123 Shipment Number RTB12345                                                                                              |                    |
| What are you looking<br>for?                        | Bill of Collection Number                                                                                                    |                    |
| Type your guestion                                  | Contract Number DLA 900 VTY 0011                                                                                                    |                    |
| below. For best results,<br>use complete sentences. | Delivery Order Number 0012                                                                                                    |                    |
| Please type your query                              | CAGE#* 3Q121                                                                                                    |                    |
| <pre>&lt; chen press </pre> <pre></pre>             | Contractor Name* ACME WEST                                                                                                    |                    |
| Sample guestion:                                    | Contractor Point of Contact* WILE COYOTE                                                                                                    |                    |
| Search this computer                                | POC Phone* (888) 333-1111                                                                                                    |                    |
| You may also want to                                | POC Email Address* WILE.COYOTE@ACMEWEST.COM                                                                                                    |                    |
| Search this computer<br>for files                   | Address 1* 1121 MAIN STREET                                                                                                    |                    |
| Change preferences                                  | Address 2                                                                                                    |                    |
| <ul> <li>Learn more about</li> </ul>                | City* ADA State* Pennsylvania - PA 🗸 29112                                                                                                    |                    |
| Search Companion                                    | Total Payment Amount* 💲 150.00                                                                                                    |                    |
| Sea <u>r</u> ch                                     | ACRN                                                                                                    |                    |
|                                                     |                                                                                                    |                    |
|                                                     | "You may enter multiple values separated by commas in the ACRN and CLIN fields                                                                 |                    |
|                                                     | Description of Overpayment:                                                                                                    | ~                  |
|                                                     |                                                                                                    | >                  |
| ど Done                                              |                                                                                                    | 🥝 Internet         |

PAYMENT ENTRY SCREEN (TOP) ENTER PAYMENT DATA

| Ele Ext View Favortez Tock Jeb                                                                                                    | 🕙 Pay.gov - Form Instance -                                    | Microsoft Internet Explorer                                                                                         |            | - 7 🛛    |
|----------------------------------------------------------------------------------------------------|----------------------------------------------------------------|----------------------------------------------------------------------------------------------------|------------|----------|
| Stack Image: Stack   Image: Stack Image: Stack     Image: Stack Image: Stack     Image: Stack Image: Stack <td><u>File E</u>dit <u>V</u>iew F<u>a</u>vorites</td> <td>Tools Help</td> <td></td> <td><b>.</b></td>                                                                                                    | <u>File E</u> dit <u>V</u> iew F <u>a</u> vorites              | Tools Help                                                                                                    |            | <b>.</b> |
| Address                                                                                                    | 🚱 Back 🔹 🕥 🕤 🗙                                                 | 😰 🏠 🔎 Search 🥎 Favorites 🔇 Media 🧭 🛜 - 🌺 🕋 - 📙 🎇                                                                    |            |          |
| Search Companion       ×         POC Phone*       @@@] 3331111         POC Ermail Address*       wtllE COYOTE@ADAEwEST COM         Address 1*       1121 MAIN STREET         Address 2       Cip*         Address 1*       1121 MAIN STREET         Address 2       Cip*         Total Payment Amount*       \$ 15000         ACRIN AA. WE, WM       CLIN 1012, 0072         You may enter multiple values repeated by commas in the ACRIN and CLIN fields         bescherts,       Description of Overpayment         Include Applicable Shipment Number and<br>MOCAS region (North, South, West)       VCEPPAYMENT ON LINE 1         Sample guestion:       Address a sample contract       Click here to view a Glossary of terms         MOCAS region (North, South, West)       Address to field       Click here to view a Glossary of terms         Work are south       Sample guestion:       Sample preferences       * - required field         Change preferences       * - required field       Click here to view a Glossary of terms         Mit ACRINUCLINVShipment information is voluminious you may choose to fax the supporting documents to: 614-693-2597       Please include the contract number/bill number with your fax or e-mail.         Source       * DDF Preview       Reset       * other         Done       © Intermet <td>Address 🕘 https://qa.pay.gov/</td> <td>/paygov/forms/formInstanceRequiredLogin.html?&amp;formRevisionId=107106&amp;file=1155905416083.pdf</td> <td>💙 🔁 Go</td> <td>Links ど</td>                                                                                                    | Address 🕘 https://qa.pay.gov/                                  | /paygov/forms/formInstanceRequiredLogin.html?&formRevisionId=107106&file=1155905416083.pdf                          | 💙 🔁 Go     | Links ど  |
| POC Email Address*   Mile COVP Ste&ADMEWEST.DDM   Address 1*   Address 2   Cip*   ADA   State*   Pennsylvania - PA v ZIP*   Zila*   Total Payment Amount*   \$ 150.00   *You may enter multiple values separated by cormas in the ACRN and CLIN lields Description of Overpayment Include Applicable Shipment Number and MOCAS region (North, Bouth, West) Sanch this computer You may also want to Sanch this computer You may also want to Sanch this computer Sanch this computer to: 814-693-2597 Please include the contract number with your fax or e-mail. Sanch to the sanch to the sanch contract or e-mail. Sanch to the sanch contract number with your fax or e-mail. Sanch to the sanch contract number with your fax or e-mail. Sanch the sanch contract number with your fax or e-mail. Sanch the sanch contract number with your fax or e-mail. </td <td>Search Companion 🛛 🗙</td> <td>POC Phone* (888) 333-1111</td> <td></td> <td><u>^</u></td>                                                                                                    | Search Companion 🛛 🗙                                           | POC Phone* (888) 333-1111                                                                                           |            | <u>^</u> |
| Address 1* 121 MAIN STREET   Address 2 City* DDA   State* Pennsytvania - PA 2 IP* 29112   Total Payment Amount* \$ 150.00   Maket are you looking Total Payment Amount*   Type your guestion ACRN   Beschythe your guestion ACRN   Beschythe your guestion CLN   Beschythe your guestion CLN   Beschythe your guestion Previour guestion   Beschythe your guestion Address 1*   Chreen CLN   Outer source Address North, South, West)   Address network Overpayment   Include Applicable Shipment Number and<br>Include Applicable Shipment Number and<br>Morth's South, West)   Address network Address network   Chreen has computer Address network   You may also want to Address network   Search Comparison   Search AcRN CLINVShipment information is voluminious you may choose to fax the<br>supporting documents to: 614-693-2597   Please include the contract number/bill number with your fax or e-mail.   Search Search   Doe                                                                                                    |                                                                | POC Email Address* WILE.CDYDTE@ACMEWEST.CDM                                                                         |            |          |
| Address 2   Chy <sup>r</sup> ADD   State*   Pennsylvania - PA   2 (P <sup>r</sup> ADD   State*   Pennsylvania - PA   2 (P <sup>r</sup> ADD   Total Payment Amount*   \$ 150.00   ACRN   ACRN   ACRN   ACRN   ACRN   ACRN   ACRN   ACRN   ACRN   ACRN   ACRN   ACRN   ACRN   ACRN   ACRN   ACRN   ACRN   ACRN   ACRN   ACRN   ACRN   ACRN   ACRN   ACRN   Additional Data to be Submitted?   Yes   No                     State   Pensylvania - PA   2 (P <sup>r</sup> )   Paint            Additional Data to be Submitted?   Yes   State   Paint             Additional Data to be Submitted?   Yes   Yes   State   Pennsylvania - PA   Zitch hare to view a sample contract   Click hare to view a Glossan of tams   State   State   Poppring document to: 614-693-2597      Pop Preview   R                                                                                                    |                                                                | Address 1* 1121 MAIN STREET                                                                                         |            |          |
| Cip*       ADA       State*       Pennsykvania - PA       2 IP*       28112         Total Payment Amount*       \$ 150.00         What are you looking<br>for?       ACRN       AA, WE, WM       CLIN       0012,0072         Type your guestion<br>below, For best results,<br>use complete sentences.       Description of Overpayment<br>Include Applicable Shipment Number and<br>MOCAS region (North, South, West)       OVERPAYMENT ON LINE 1       Include Applicable Shipment Number and<br>MOCAS region (North, South, West)         Sample guestion:       Additional Data to be Submitted?       Yes       No         Vou may also went to       Search this computer<br>for friles       Additional Data to be Submitted?       Yes       No         State       Lick here to view a sample contract       Click here to view a Glossan of terms         Mice here to view a sample contract       Click here to view a Glossan of terms         State       Search       State information is voluminious you may choose to fax the<br>supporting documents to: 814-693-2597         Please include the contract number/bill number with your fax or e-mail.       Submit Data         Save       PDF Preview       Reset         Done       Image: PDF Preview       Reset                                                                                                    |                                                                | Address 2                                                                                                    |            |          |
| What are you looking for?   Type your guestion   Below, For best results, use complete sentences.   Please type your query hard, here the sentences.   Please type your query hard, here the sentences.   Please type your query hard, here the sentences.   Please type your query hard, here the sentences.   Please type your query hard, here the sentences.   Please type your query hard, here the sentences.   Please type your query hard, here the sentences.   Please type your query hard, here the sentences.   Please for the computer to the sentences.   Please include the contract number hill number with your fax or e-mail.   Search   Search   Search   Search   Please include the contract number/bill number with your fax or e-mail.   Save PDF Preview   Reset                                                                                                    |                                                                | City* ADA State* Pennsylvania - PA 🗸 ZIP* 29112                                                                     |            |          |
| What are you looking for?         Type your guestion below. For best results, use complete sentences. Here, then press complete sentences. These, then press complete sentences. These, then press complete sentences. These, then press complete sentences. These there are a complete sentences. These complete sentences complete sentences.         Sample guestion:         Sample guestion:         Other press         Sample guestion:         Change preferences         Change preferences         Change preferences         Change preferences         Casch         Search         Search         Search         Search         Description information is voluminious you may choose to fax the supporting documents to: 181-893-2587         Please include the contract number/bill number with your fax or e-mail.         Save       PDF Preview         Reset       Point                                                                                                    |                                                                | Total Payment Amount* \$ 150.00                                                                                     |            |          |
| You may enter multiple values separated by commas in the ACRN and CLIN fields         Best type your query<br>here, then press<br>Catter >.         Sample guestion:         Sample guestion:         Search this computer<br>for files         Search this computer<br>for loss         Change preferences         Change preferences         Search Companion         Search         Search         Search         Search         Search         Search         Search this computer<br>for files         Change preferences         Change preferences         Search         Search                                                                                                    | What are you looking for?                                      | ACRN AA, WE, WM CLIN 0012, 0072                                                                                     |            |          |
| below. For best results,<br>use complete sentences.<br>Please type your query<br>here, then press<br>Sample guestion:<br>Sample guestion:<br>Sample guestion:<br>Search this computer<br>for files<br>Change preferences<br>Change preferences<br>Change preferences<br>Search<br>Search<br>Searc | Type your guestion                                             | "You may enter multiple values separated by commas in the ACRN and CLIN fields                                      |            | -        |
| Please type your query<br>here, then press<br>Cathers.   Sample guestion:<br>Cathers.   Sample guestion:<br>Cathers.   Search this computer<br>for files   Change preferences<br>Please this computer<br>for files   Learn more about<br>Search Companion   Search   Search   Moccas   Moccas   Search this computer<br>for files   Change preferences<br>Search Companion   I clash here to view a sample contract   Click here to view a Glossary of terms<br>supporting documents to: 614-683-2597   Please include the contract number/bill number with your fax or e-mail.   Submit Data<br>Save   Save   PDF Preview   Reset                                                                                                    | below. For best results,<br>use complete sentences.            | Description of Overneyment: OVERPAYMENT ON LINE 1                                                                   |            |          |
| Sample guestion:<br>Search this computer<br>You may also want to<br>Search this computer<br>for files<br>Change preferences<br>Learn more about<br>Search<br>Search<br>Search<br>Dease include the contract number/bill number with your fax or e-mail.<br>Save<br>PDF Preview<br>Reset<br>Internet                                                                                                    | Please type your query<br>here, then press<br><enter>.</enter> | Include Applicable Shipment Number and<br>MOCAS region (North, South, West)                                         |            |          |
| You may also want to         Sparch this computer for files         Change preferences         Change preferences         Learn more about Search Companion         Search         Search         Search         Done                                                                                                    | Sample guestion:                                               | Additional Data to be Submitted? OYes  No                                                                           |            |          |
| Search this computer<br>for files  Change preferences  Learn more about<br>Search Companion  If ACRN/CLIN/Shipment information is voluminious you may choose to fax the<br>supporting documents to: 614-693-2597  Please include the contract number/bill number with your fax or e-mail.  Submit Data Save PDF Preview Reset  Total  Total  Tot                                                                                                    | You may also want to                                           |                                                                                                    |            |          |
| <ul> <li>Change preferences</li> <li>Learn more about<br/>Search Companion</li> <li>If ACRNICLIN/Shipment information is voluminious you may choose to fax the<br/>supporting documents to: 614-693-2597</li> <li>Please include the contract number/bill number with your fax or e-mail.</li> <li>Submit Data</li> <li>Save</li> <li>PDF Preview</li> <li>Reset</li> </ul>                                                                                                    | Search this computer<br>for files                              |                                                                                                    |            |          |
| Itearn more about<br>Search Companion       Click here to view a sample contract       Click here to view a Glossary of terms         If ACRN/CLIN/Shipment information is voluminious you may choose to fax the<br>supporting documents to: 614-693-2597       Please include the contract number/bill number with your fax or e-mail.         Submit Data       Save       PDF Preview       Reset         Image: Done       Image: Done       Image: Done       Image: Done                                                                                                    | Change preferences                                             | * - required field                                                                                                  |            |          |
| If ACRN/CLIN/Shipment information is voluminious you may choose to fax the supporting documents to: 614-693-2597<br>Please include the contract number/bill number with your fax or e-mail.<br>Submit Data<br>Save PDF Preview Reset                                                                                                    | Learn more about<br>Search Companion                           | Click here to view a sample contract Click here to view a Glossary of terms                                         |            |          |
| Please include the contract number/bill number with your fax or e-mail.          Submit Data         Save       PDF Preview         Reset                                                                                                    | Sea <u>r</u> ch                                                | If ACRN/CLIN/Shipment information is voluminious you may choose to fax the<br>supporting documents to: 614-693-2597 |            |          |
| Submit Data Save PDF Preview Reset                                                                                                    |                                                                | Please include the contract number/bill number with your fax or e-mail.                                             |            |          |
| Save PDF Preview Reset                                                                                                    |                                                                | Submit Data                                                                                                    |            |          |
| Cover Proir Fievlew [Reset]                                                                                                    |                                                                |                                                                                                    |            |          |
| E Done                                                                                                    |                                                                |                                                                                                    |            | >        |
|                                                                                                    | Done                                                           |                                                                                                    | 🔮 Internet |          |
|                                                                                                    |                                                                |                                                                                                    | _          |          |

## PAYMENT ENTRY SCREEN ENTER PAYMENT DATA THEN HIT SUBMIT BUTTON

| 🚳 Pay.gov - Online Payment                     | - Microsoft Internet Explorer                                                                                                    |
|------------------------------------------------|----------------------------------------------------------------------------------------------------|
| File Edit View Favorites                       | Tools Help                                                                                                    |
| Ġ Back 🝷 💮 🕤 🔀                                 | 😰 🏠 🔎 Search 📌 Favorites 🔇 Media 🥝 🔗 - 嫨 🕋 - 📙 🎇                                                                                                    |
| Address 🙋 https://qa.pay.gov,                  | /paygov/forms/formInstance.html 🔽 🄁 Go 🛛 Links 🎒 🎽                                                                                                    |
| Search Companion ×                             |                                                                                                    |
|                                                | Required fields are indicated with a red asterisk *                                                                                                    |
|                                                | Account Holder Name: ACME WEST *                                                                                                    |
|                                                | Payment Amount: \$150.00                                                                                                    |
|                                                | Select a Saved Account: Enter New Account Information                                                                                                    |
|                                                | Account Type: Business Checking 😪 *                                                                                                    |
| What are you looking                           | Routing Number: 043000261 *                                                                                                    |
| for?                                           | Account Number: 999999 *                                                                                                    |
| Type your question<br>below. For best results, | Confirm Account Number: 999999 *                                                                                                    |
| use complete sentences.                        | Check Number:                                                                                                    |
| here, then press<br><enter>.</enter>           | Routing Number Account Number Check Number                                                                                                    |
| Sample question:                               |                                                                                                    |
| Search this computer                           | "O 26946783": '9243767390"" '1234'                                                                                                    |
| You may also want to                           |                                                                                                    |
| Search this computer<br>for files              | Payment Date: 08/21/2006 * (MM/DD/1117)                                                                                                    |
| Change preferences                             | Scheduled Payment Options                                                                                                    |
| Learn more about<br>Search Companion           | One Time Payment     One Multicle Descent                                                                                                    |
| bearen companion                               | O Multiple Payments                                                                                                    |
| Search                                         | Select the "Continue with ACH Payment" button to continue to the next step in the ACH Debit Payment Process.                                                                                                    |
|                                                |                                                                                                    |
| · · 🥎                                          | <u> </u>                                                                                                    |
|                                                | Note: Please avoid navigating the site Jising your browser's Back Button - this may lead to incomplete data being transmitted and pages being loaded incorrectly. Please use the links provided whenever possible |
|                                                |                                                                                                    |
| ê l                                            |                                                                                                    |
|                                                |                                                                                                    |
| ,                                              |                                                                                                    |
|                                                | ENTER BANKING DATA SCREEN, USERS MUST KNOW THE, AND NINE                                                                                                    |
|                                                | DIGIT BANK ROUTING NUMBER AND ACCOUNT NUMBER ACCOUNT                                                                                                    |
|                                                | NUMBER, THEN CLICK ON CONTINUE WITH ACH PAYMENT                                                                                                    |

| Pay.gov - Online Payment                            | nt - Microsoft Internet Explorer                                                                                                    |                                       |
|-----------------------------------------------------|----------------------------------------------------------------------------------------------------|---------------------------------------|
|                                                     | Search I Favorites Media 🖓 🖓 🚴 🗐 - 🥅                                                                                                    |                                       |
|                                                     |                                                                                                    |                                       |
| Address E https://qa.pay.gov/                       | ov/paygov/payments/enterACHDebitPaymentInformation.html                                                                                                    | Go Links @ "                          |
| Search Companion                                    | Provided by the US Department of the Treasury                                                                                                    | Welcome, Doug. Logout                 |
|                                                     | User Center Your connection to Pay.gov will logoff in 2                                                                                                    | 29 minutes.   Request more time.      |
|                                                     |                                                                                                    | · · · · · · · · · · · · · · · · · · · |
|                                                     | Online Payment                                                                                                    |                                       |
|                                                     | Step 2: Authorize Payment                                                                                                    | 1   2   3                             |
|                                                     |                                                                                                    |                                       |
|                                                     | Payment Summary <u>Edit this Information</u>                                                                                                    |                                       |
| What are you looking<br>for?                        | Account Holder Name: ACME WEST                                                                                                    |                                       |
| Type your guestion                                  | Payment Amount: \$150.00                                                                                                    |                                       |
| below. For best results,<br>use complete sentences. | Account Type: Business Checking Payment D                                                                                                    | ate: 08/21/2006                       |
| Please type your query                              | Routing Number: 043000261                                                                                                    |                                       |
| <pre><pre></pre></pre>                              | Account Number: *9999                                                                                                    |                                       |
| Sample guestion:                                    |                                                                                                    |                                       |
| Search this computer                                | Email Confirmation Receipt<br>To have a confirmation cont to you upon completion of this transaction, provide on email address and confi                   | imposion bolow                        |
| You may also want to                                | To have a commation sent to you upon completion of this transaction, provide an email address and com                                                      | mation below.                         |
| Search this computer<br>for files                   | Email Address: doug.lewis@dfas.mii                                                                                                    |                                       |
| Change preferences                                  | Confirm Email Address: doug.lewis@dtas.mil                                                                                                    |                                       |
| Learn more about<br>Search Companion                | CC: Separate multiple en                                                                                                    | nail addresses with a comma           |
|                                                     | Authorization and Disclosure                                                                                                    |                                       |
| Search                                              | Required fields are indicated with a red asterisk *                                                                                                    |                                       |
|                                                     | I agree to the authorization and disclosure language.                                                                                                    |                                       |
| <u> </u>                                            | Authorization and DisclosureConsumers and Businesses                                                                                                    |                                       |
|                                                     | The debit transaction (a) to which was an emprise and headled as behalf of                                                                                 | Federal exercise                      |
|                                                     | he depit transaction(s) to which you are agreeing are handled on behalf of<br>by "Den goy " which consists of services offered by the U.S. Tressury Denert | mentle Financial                      |
| E Done                                              |                                                                                                    | 🔒 🥑 Internet                          |
|                                                     |                                                                                                    |                                       |

AUTHORIZE PAYMENT SCREEN (TOP) ENTER E-MAIL ADDRESS TO RECEIVE CONFIRMATION CLICK ON AUTHORIZATION BOX

| 🕙 Pay.gov - Online Payment                        | - Microsoft Internet Explorer                                                                                                    | ) 🖻 🔀   |
|---------------------------------------------------|----------------------------------------------------------------------------------------------------|---------|
| <u>File E</u> dit <u>V</u> iew F <u>a</u> vorites |                                                                                                    | <b></b> |
| 🚱 Back 🝷 🕥 🕤 🔀                                    | 😰 🏠 🔎 Search 👷 Favorites 📢 Media 🧭 🔗 - 🌺 🖀 - 📙 🎇                                                                                                    |         |
| Address 🕘 https://qa.pay.gov/                     | /paygov/payments/enterACHDebitPaymentInformation.html                                                                                                    | ど 🖉     |
| Search Companion 🛛 🗙                              | To have a confirmation sent to you upon completion of this transaction, provide an email address and confirmation below.                                                                  | ^       |
|                                                   | Email Address: doug.lewis@dfas.mil                                                                                                    |         |
|                                                   | Confirm Email Address: doug.lewis@dfas.mil                                                                                                    |         |
|                                                   | CC:                                                                                                    |         |
|                                                   | Authorization and Disclosure                                                                                                    |         |
|                                                   | Required fields are indicated with a red asterisk *                                                                                                    |         |
| What are you looking                              | l agree to the authorization and disclosure language. 🔲 *                                                                                                    |         |
| for?                                              | Authorization and DisclosureConsumers and Businesses                                                                                                    |         |
| Type your guestion<br>below. For best results,    | The debit transaction (a) to which you are expressing are handled on behalf of Federal exercise                                                                                           |         |
| use complete sentences.                           | by "Pay.gov," which consists of services offered by the U.S. Treasury Department's Financial                                                                                              |         |
| Please type your query<br>here, then press        | Management Service. As used in this document, "we" or "us" refers to the Financial Management                                                                                             |         |
| <enter>.</enter>                                  | Service and its agents and contractors operating Pay.gov. "You" refers to the end-user reading this document and agreeing to it prior to engaging in a debit transaction                  |         |
| Sample guestion:                                  | this acculent and agreeing to it prior to engaging in a depit standattion.                                                                                                    |         |
| Search this computer                              | I. Consumers                                                                                                    |         |
| You may also want to                              | A. Authorization                                                                                                    |         |
| Search this computer<br>for files                 |                                                                                                    |         |
| Change preferences                                | You acknowledge that you have read and understand the consumer disclosure language and                                                                                                    |         |
| <ul> <li>Learn more about</li> </ul>              | authorize the Federal Reserve financial institution of Cleveland to depit the named financial institution account. This authorization is to remain in full force and effect until we have |         |
| Search Companion                                  | received notification of its termination in such time and in such manner as to afford Pay.gov a                                                                                           |         |
|                                                   | reasonable opportunity to act on it, or unless otherwise terminated for any reason by Pay.gov.                                                                                            |         |
| Search                                            | B. Disclosure                                                                                                    |         |
|                                                   |                                                                                                    | -       |
| - · · <u>~ (</u>                                  | View Authorization and Disclosure in a separate window.                                                                                                    |         |
| <u></u>                                           | Press the "Submit Payment" Button only once. Pressing the button more than once could result in multiple transactions. Submit Payment Cancel Return To Your Form                          | ~       |
| 🕙 Done                                            | Theret                                                                                                    |         |
|                                                   |                                                                                                    |         |

## AUTHORIZE PAYMENT SCREEN (BOTTOM) HIT SUBMIT PAYMENT SCREEN BUTTON

| File Edit Yiew Favorites Tools Help     Search Search Search Search Favorites Media Search Search     Address Address Hide Menu Online Payment     Search Companion Hide Menu Online Online   Administration Administration Online Online   Application List Online Payment   Step 3: Confirm Confirm Search                                                                                         | ** |
|----------------------------------------------------------------------------------------------------|----|
| Search Companion     Address     Administration     Application   List Applications     Online Payment   Step 3: Confirm Payment     1   2   3                                                                                                    |    |
| Address       Ittps://qa.pay.gov/payments/authorizeACHPayment.html       Inks         Search Companion       Hide Menu       Online Payment         Administration       Online Payment         Application       Online Payment         List Applications       Step 3: Confirm Payment                                                                                                    | *  |
| Search Companion       Hide Menu       Online Payment         Administration       Online Payment         Application       Online Payment         List Applications       Step 3: Confirm Payment                                                                                                    | ~  |
| Administration     Image: Constraint of the symple       Application     Online Payment       List Applications     Step 3: Confirm Payment                                                                                                    |    |
| Resource       Search Bill Instances       Thank you.         Search Form Instances       Your transaction has been successfully completed.       Print this window                                                                                                    |    |
| Collections Control Read and the second accessing completed.                                                                                                    |    |
| What are you looking for?       Search Transactions       Pay.gov Tracking Information         Type your guestion below. For best results, use complete sentences.       Sale       Application Name: MOCAS Collections         Plase type your guery       Sale       Pay.gov Tracking ID: 3F09QJ06         Plase type your guery       Force       Transaction Date and Time: 08/18/2006 09:42 EDT |    |
| Industry     Refund       here, then press     ACH <enter>.     ACH       Sample guestion:     ACH Debit       ACH Prenotification     Payment Summary       ACH Prenotification     Payment Amount: \$150.00</enter>                                                                                                    |    |
| You may also want to       Forms       Account Type: Business Checking       Payment Date: 08/21/2006         Search this computer for files       Form Lists       Routing Number: 043000261         Private       Account Number: *9999                                                                                                    |    |
| Change preferences       Saved       Return to your form search results         Image preferences       Saved       Return to the User Center         Search       Submitted       Do you want to Create a new bank account?                                                                                                    |    |
| Searching Help<br>Advanced Search<br>Payments                                                                                                    | *  |
| 🙆 Done                                                                                                    |    |

CONFIRMATION SCREEN

| 🖂 Pay,Gov Payment Confirmation - Message (Plain Text)                                     |                             |   |
|-------------------------------------------------------------------------------------------|-----------------------------|---|
| Eile Edit View Insert Format Tools Actions Help                                           |                             |   |
| 🔄 🔁 Reply   🖓 Reply to All   🚔 For <u>w</u> ard   🛃 🗈   🗏   🔻   🍅   🎦 🗙   🔺 🗸 🖈 🗸 🖈 🗸 🦉 💂 |                             |   |
| From: paygovadmin@mail.qa.twai.gov                                                        | Sent: Fri 8/18/2006 9:42 AM |   |
| To: LEWIS, DOUG                                                                           |                             |   |
| Cc:<br>Subject: Pay.Gov Payment Confirmation                                              |                             |   |
| THIS IS AN AUTOMATED MESSAGE. PLEASE DO NOT REPLY.                                        |                             |   |
| Your transaction has been successfully completed.                                         |                             |   |
|                                                                                           |                             |   |
| Payment Summary                                                                           |                             |   |
| Application Name: MOCAS Collections<br>Pay.gov Tracking ID: 3F090J06                      |                             |   |
| Payment Agency Tracking ID: 120000958215                                                  |                             |   |
| Name On Account: ACME WEST                                                                |                             |   |
| Payment Amount: \$150.00<br>Payment Date: Aug 21 2006 9:42:26 AM                          |                             |   |
| Account Type: Business Checking                                                           |                             |   |
| Routing Number: 043000261<br>Bank Account Number: X9999                                   |                             |   |
| Transaction Date: Aug 18, 2006 9:42:27 AM                                                 |                             |   |
|                                                                                           |                             |   |
|                                                                                           |                             |   |
|                                                                                           |                             |   |
|                                                                                           |                             |   |
|                                                                                           |                             |   |
|                                                                                           |                             |   |
|                                                                                           |                             |   |
|                                                                                           |                             |   |
|                                                                                           |                             | - |
|                                                                                           |                             |   |
|                                                                                           |                             |   |

CONFIRMATION E-Mail FROM PAY.GOV

# PART 3 SUBMIT ANOTHER PAYMENT

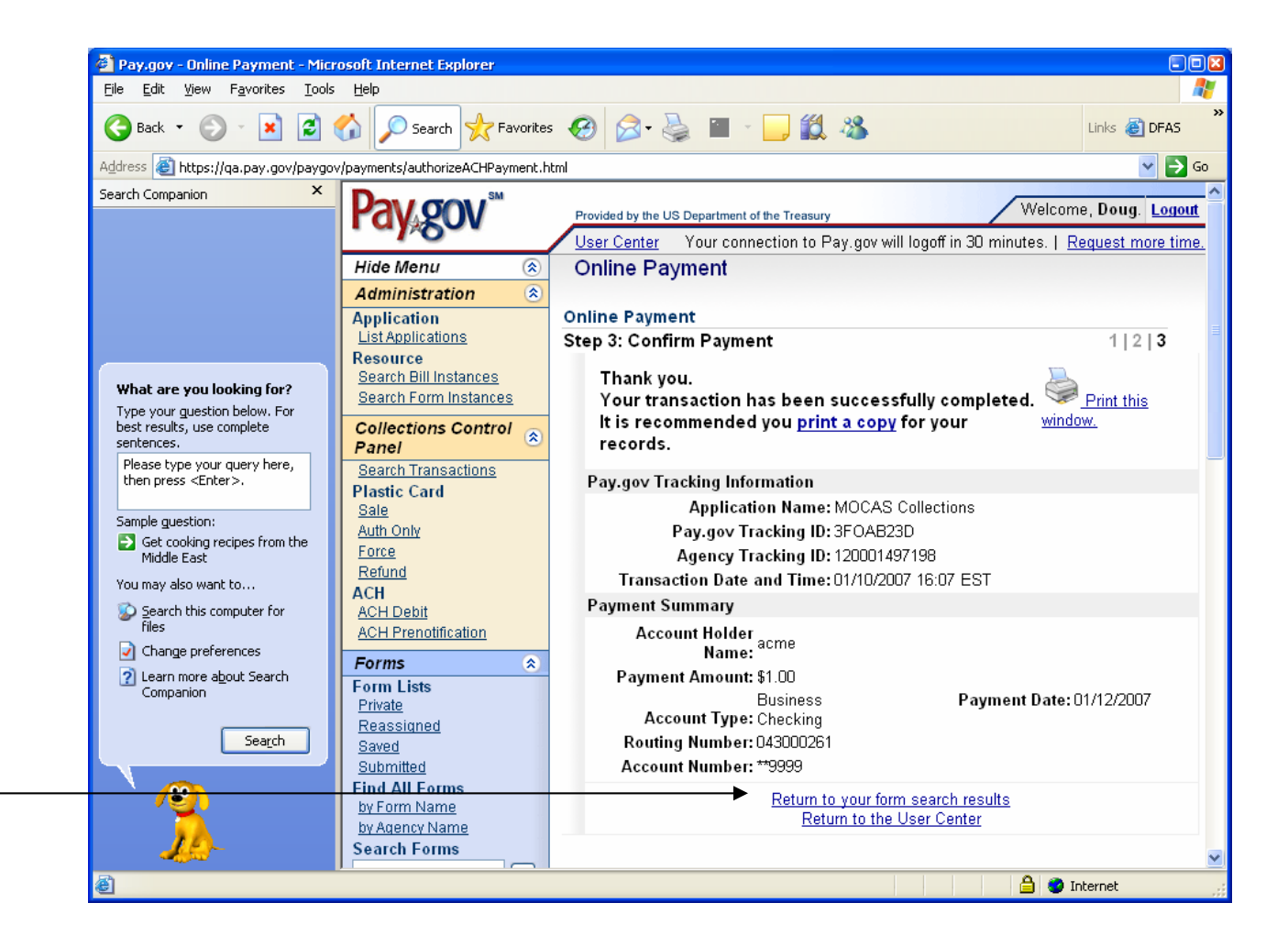

#### CLICK ON RETURN TO YOUR FORM SEARCH RESULTS (NEXT TO LAST LINE ON PAGE)

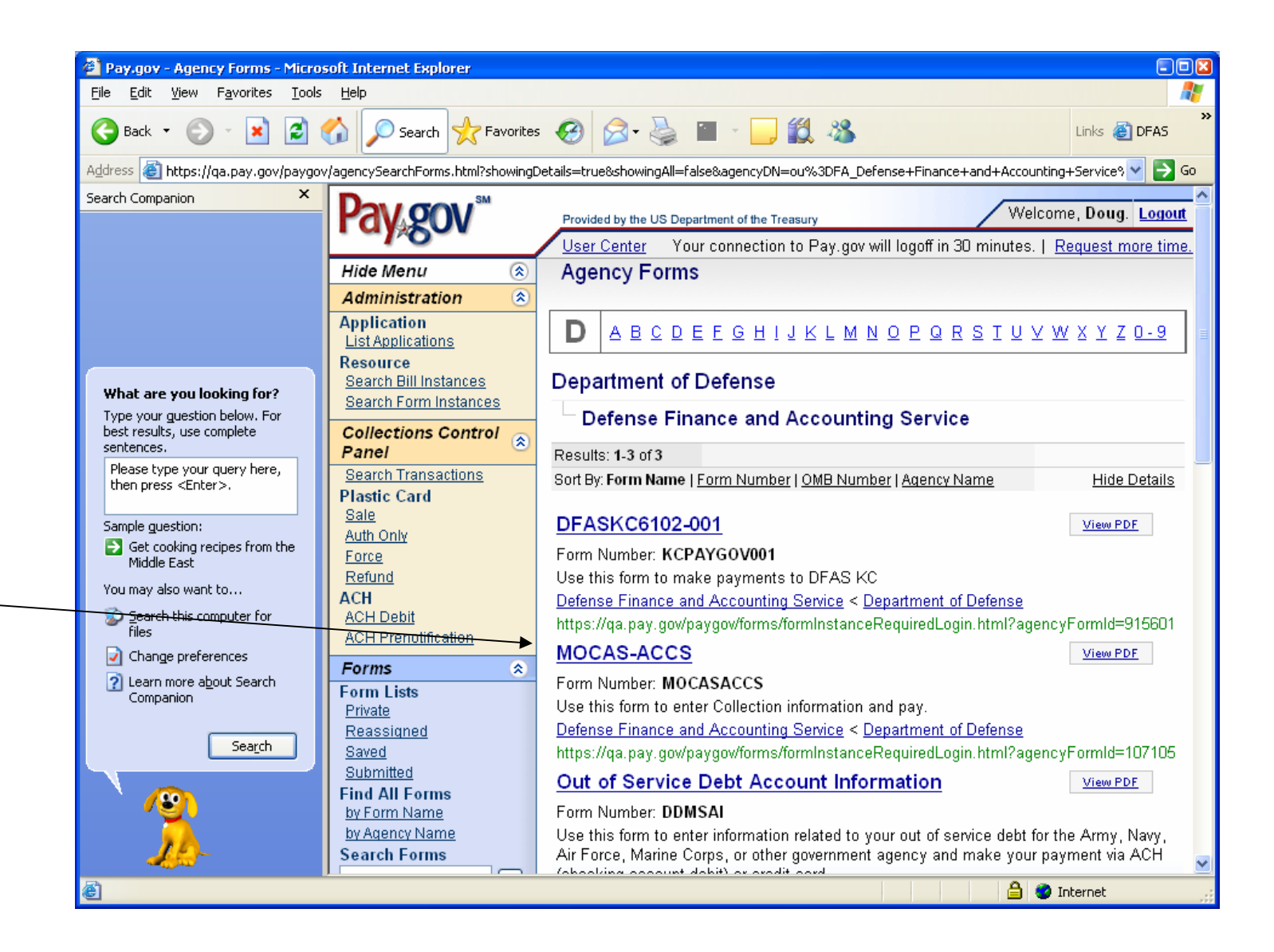

### CLICK ON MOCAS-ACCS (IN BLUE)

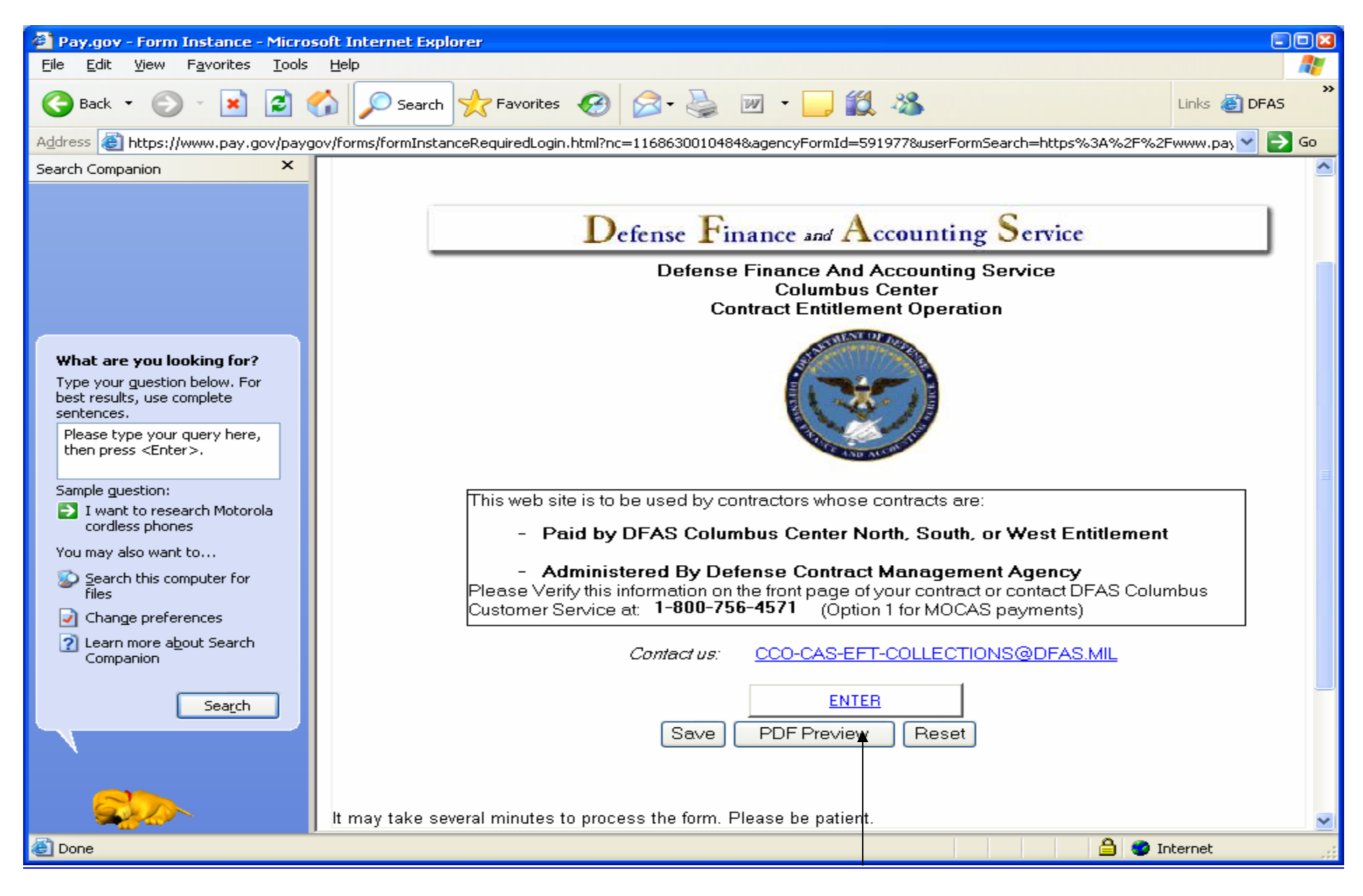

#### CLICK ON ENTER

| Pay.gov - Form Instance - Micros                                                                                                    | oft Internet Explorer                                                                                                    | -88      |
|----------------------------------------------------------------------------------------------------|----------------------------------------------------------------------------------------------------|----------|
| <u>File E</u> dit <u>V</u> iew F <u>a</u> vorites <u>T</u> ools                                                                                                    | Help                                                                                                    |          |
| 🕒 Back 🝷 🕥 🕤 🙁 🛃                                                                                                    | 🖒 🔎 Search 🧙 Favorites 🚱 😥 - 🌺 🖀 - 🛄 🎇 🖑 Links 🗿 DFAS                                                                                                    | »        |
| Address 🕘 https://qa.pay.gov/paygov,                                                                                                    | forms/formInstanceRequiredLogin.html?&formRevisionId=107106&file=1168463579142.pdf                                                                                                    | 💌 🄁 Go   |
| Search Companion ×                                                                                                    | Defense Linance and Accounting Service                                                                                                    | <u>^</u> |
|                                                                                                    | Please avoid using your Enter key - this may lead to incomplete data being transmitted. Please use the Submit Data button to submit your form.<br>Contact us: <u>CCO-CAS-EFT-COLLECTIONS@DFAS.MIL</u>                                        |          |
|                                                                                                    | Credit Invoice # Shipment Number                                                                                                    |          |
| What are you looking for?         Type your guestion below. For best results, use complete sentences.         Please type your query here, then press <enter>.         Sample guestion:         Sample guestion:         Middle East         You may also want to         Search this computer for files         Change preferences         Image: Change preferences         Learn more about Search Companion</enter> | Bill of Collection Number   Contract Number   Delivery Order Number   CAGE#*   Contractor Name*   Contractor Point of Contact*   POC Phone*   POC Email Address*   Address 1*   Address 2   City*   State*   ZIP*   Total Payment Amount* \$ | E        |
| Search                                                                                                    | You may enter multiple values separated by commas in the ACRN and CLIN fields     Description of Overpayment:     Include Applicable Shipment Number and     MOCAS region (North, South, West)                                               | ×        |
| E Done                                                                                                    | 📃 📄 🗳 Int                                                                                                    | ernet    |

#### ENTER PAYMENT DATA AND PROCEED

SAME AS PAGES 13-19

# PART 4 CHECK PAYMENT STATUS

| 🚰 Pay.gov - Home - Microsoft Internet Explorer                               |                                                                                                    | - 7                              |
|------------------------------------------------------------------------------|----------------------------------------------------------------------------------------------------|----------------------------------|
| <u>File E</u> dit <u>V</u> iew F <u>a</u> vorites <u>T</u> ools <u>H</u> elp |                                                                                                    | A                                |
| 🔇 Back 🔹 🕥 🕘 🔀 🌠 🔎 Search 📌 F                                                | avorites 🚱 🎅 😓 🔜 🛄 🎇 🍪 Links 🗑 DFAS 🗟 DFAS Lane 💩 Infoweb 💩 T                                                                                        | imeKeeping >                     |
| Address 🕘 https://www.pay.gov/paygov/                                        |                                                                                                    | 💌 🄁 Go                           |
| Search Companion × Don ( con ) SM                                            |                                                                                                    | <u>^</u>                         |
| Payagov                                                                      | Provided by the US Department of the Treasury Home                                                                                                   |                                  |
| Login                                                                        |                                                                                                    |                                  |
| Username:                                                                    |                                                                                                    | Information                      |
| Deserved                                                                     | What is Pay.gov?                                                                                                    | for Government Agencies          |
| F dsswold.                                                                   | made directly from your bank account or by credit/debit card.                                                                                        |                                  |
|                                                                              |                                                                                                    | Frequently Used                  |
| Eugen                                                                        |                                                                                                    | Forms                            |
|                                                                              | How Do I Make a Payment?                                                                                                    | SBA Payments                     |
| by Form Name                                                                 | Find the Agency Form you need to fill out.                                                                                                    | Borrower and                     |
| by Agency Name                                                               | Complete the required information and submit the Form.                                                                                               | Lender Payments.                 |
| Search Public Forms                                                          | Enter payment information and Submit your payment.                                                                                                   | US Custome and                   |
| Go                                                                           |                                                                                                    | Border Protection                |
| Searching Help                                                               | What Federal Agencies Can I Pay?                                                                                                    | Day Straige Taylor analy         |
| Resources                                                                    | - Agency List                                                                                                    | for CDSOA Distribution.          |
| Accessibility Statement                                                      |                                                                                                    |                                  |
| Notices & Agreements                                                         |                                                                                                    | US Courts                        |
| Privacy & Security Policy<br>Public Reports                                  |                                                                                                    | Pay a violation notice           |
| for?                                                                         | Day (00) Should I Register?                                                                                                    | received on Federal<br>property. |
| Type your guestion Help                                                      | Will you use Pay.gov often?<br>Do you want to save your Profile?                                                                                     |                                  |
| use complete sentences. Erequently Asked Questions                           | Do you track your payments or set up recurring payments?                                                                                             | Department of Justice            |
| Please type your query Information                                           | Click here to Register                                                                                                    | NCIF (CLASS) and                 |
| <pre> Agency Information</pre>                                               |                                                                                                    | DAOG/CDCS Accounts               |
| Sample guestion:                                                             |                                                                                                    | All other Forms                  |
| Read new movie     Documentation                                             |                                                                                                    |                                  |
| You may also want to                                                         |                                                                                                    |                                  |
| Search this computer                                                         | You have accessed a United States Government computer application. Unauthorized use of this application is a violation of federal law and may subje  | at you to civil                  |
| for files                                                                    | and criminal penalties. This application system is monitored. Communications made using this application may be disclosed in accordance with federal | aw.                              |
| Change preferences                                                           |                                                                                                    |                                  |
| 2 Learn more about<br>Search Companion FIRSTGOV                              |                                                                                                    |                                  |

# THREE BUSINESS DAYS AFTER PAYMENT SUBMISSION, USER SIGNS ON, WITH USERID AND PASSWORD, THEN CLICK ON LOGIN BUTTON

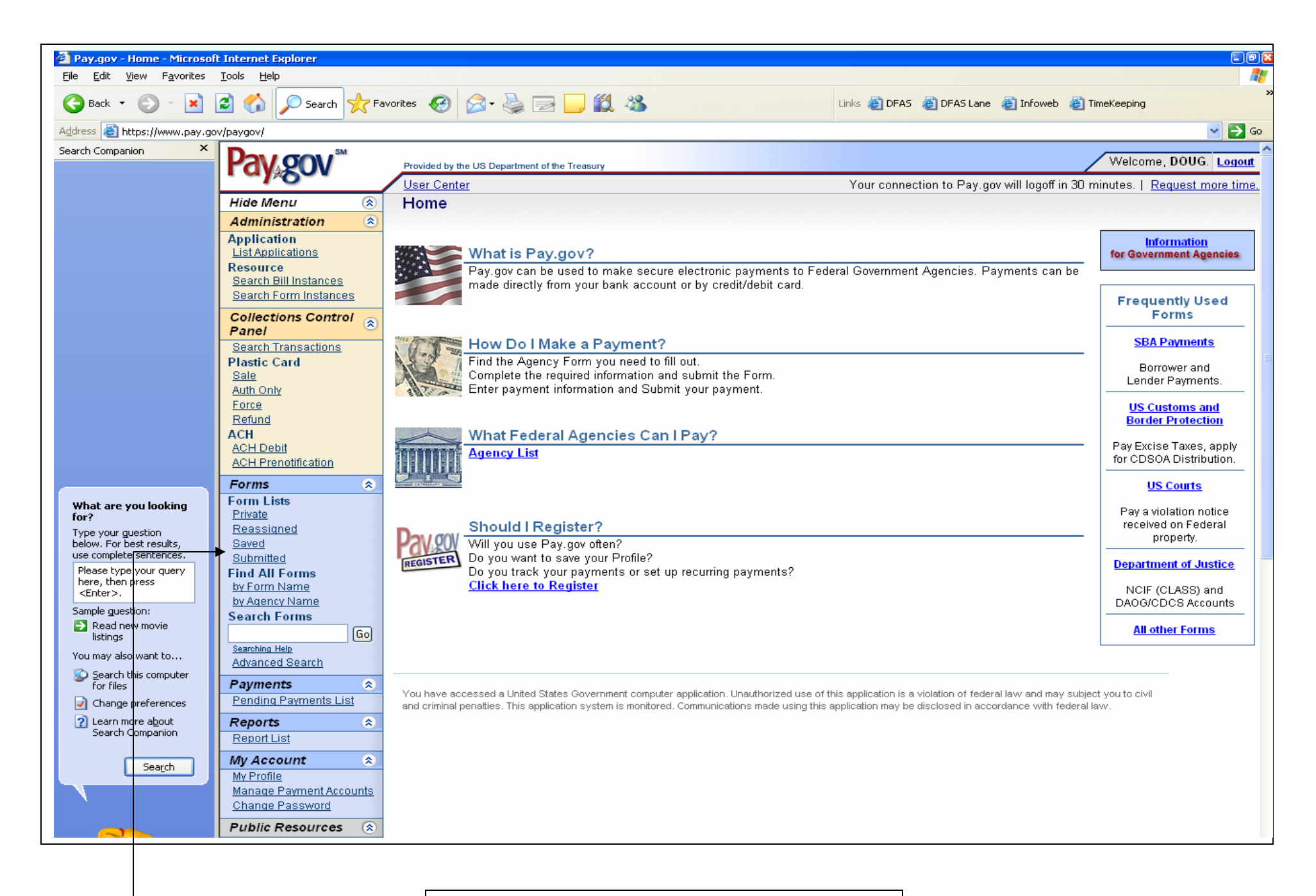

UNDER FORMS LIST, CLICK ON SUBMITTED

| Pay.gov - Submitted Forms                      | s - Microsoft Internet Explorer       |                                               |                |                    |                            |                                                   |  |
|------------------------------------------------|---------------------------------------|-----------------------------------------------|----------------|--------------------|----------------------------|---------------------------------------------------|--|
|                                                |                                       |                                               |                |                    |                            |                                                   |  |
|                                                |                                       |                                               |                |                    |                            |                                                   |  |
| Search Companion                               | v/paygov/forms/listSubmittedForms     | .html?nc=1179752050705                        |                |                    |                            |                                                   |  |
| Sourch companion                               | Pavgov                                | Provided by the US Department of the Treasury |                |                    |                            | Welcome, DOUG. Logout                             |  |
|                                                |                                       | User Center                                   |                | Your               | connection to Pay.gov will | logoff in 30 minutes.   <u>Request more time.</u> |  |
|                                                | Hide Menu 🛞                           | Submitted Forms                               |                |                    |                            |                                                   |  |
|                                                | Administration (*                     | Results: 1-2 of 2                             |                |                    |                            |                                                   |  |
|                                                | List Applications                     | Payment Status Codes Explained Help           | with Sorting   |                    |                            | Date is displayed in Eastern Time                 |  |
|                                                | Resource<br>Search Bill Instances     | Form Details                                  |                |                    |                            |                                                   |  |
|                                                | Search Form Instances                 | Pay.gov Tracking ID Date 🖳                    |                |                    |                            |                                                   |  |
|                                                | Collections Control                   | <u>Form Name</u><br>Form Number               | Amount Paid    | <u>Form Status</u> | Payment Status             | Form Actions                                      |  |
|                                                | Search Transactions                   | 24U3DLCO 01/26/2007 19:44                     |                |                    | 1                          | View PDF                                          |  |
|                                                | Plastic Card                          | MOCAS-ACCS                                    | \$0.05         | Accepted           | Retired                    | Duplicate                                         |  |
|                                                | Auth Only                             | MUCASACCS                                     |                |                    |                            |                                                   |  |
|                                                | Force                                 | 24U3DBK3 01/26/2007 14:50<br>MOCAS-ACCS       | \$0.05         | Accented           | Settled                    | View PDF                                          |  |
|                                                | ACH                                   | MOCASACCS                                     | <b>\$</b> 0.00 | / locoprod         | Connod                     | Duplicate                                         |  |
|                                                | ACH Debit                             | Deculte: 1.2 of 2                             |                |                    |                            |                                                   |  |
|                                                | ACH Prenounication                    | Results. 1-2 012                              |                |                    |                            |                                                   |  |
| What are you looking                           | Form Lists                            |                                               |                |                    |                            |                                                   |  |
| for?                                           | Private<br>Reassigned                 |                                               |                |                    |                            |                                                   |  |
| Type your guestion<br>below. For best results, | Saved                                 |                                               |                |                    |                            |                                                   |  |
| use complete sentences.                        | Submitted                             |                                               |                |                    |                            |                                                   |  |
| here, then press                               | by Form Name                          |                                               |                |                    |                            |                                                   |  |
| Sample guestion:                               | by Agency Name<br>Search Forms        |                                               |                |                    |                            |                                                   |  |
| Read new movie<br>listings                     | Go                                    |                                               |                |                    |                            |                                                   |  |
| You may also want to                           | Searching Help                        |                                               |                |                    |                            |                                                   |  |
| 🔊 Search this computer                         | Auvanced Search                       |                                               |                |                    |                            |                                                   |  |
|                                                | Pending Payments List                 |                                               |                |                    |                            |                                                   |  |
| 2 Learn more about                             | Reports                               |                                               |                |                    |                            |                                                   |  |
| Search Companion                               | Report List                           |                                               |                |                    |                            |                                                   |  |
| Search                                         | My Account 🔗                          |                                               |                |                    |                            |                                                   |  |
|                                                | My Profile<br>Manage Payment Accounts |                                               |                |                    |                            |                                                   |  |
|                                                | Change Password                       |                                               |                |                    |                            |                                                   |  |
|                                                | Public Resources 🚷                    |                                               |                |                    |                            |                                                   |  |
|                                                | Resources                             |                                               |                |                    |                            |                                                   |  |
|                                                |                                       |                                               |                |                    |                            |                                                   |  |

LISTED ABOVE ARE TWO PAYMENTS, PLEASE LOOK UNDER THE COLUMN PAYMENT STATUS PAYMENT STATUS = RETIRED, PAYMENT REJECTED PAYMENT STATUS = SETTLED, PAYMENT ACCEPTED IF YOU DOUBLE CLICK ON THE VIEW PDF, AND ARROW DOWN TO THE SECOND PAGE, YOU WILL SEE THE FOLLOWING INFO

| 🙆 http   | ps://www.pay.gov/paygov/forms/viewFormInstance.html?nc=1180105069395&paygovTrackingId=740246 - Microsoft Internet Explorer                                                                                                    |                |
|----------|----------------------------------------------------------------------------------------------------|----------------|
|          | 🛅   🚑 +   🧼 💠 1   2   💿 💌 130% +   🔜 🚱   Find                                                                                                    |                |
| Ê        |                                                                                                    |                |
|          |                                                                                                    |                |
| 60       |                                                                                                    |                |
| ?        | Defense Finance And Accounting Service<br>Columbus Center<br>Contract Entitlement Operation                                                                                                    |                |
|          | This web site is to be used by contractors whose contracts are:                                                                                                    |                |
|          | - Paid by DFAS Columbus Center North, South, or West Entitlement                                                                                                    |                |
|          | - Administered By Defense Contract Management Agency<br>Please Verify this information on the front page of your contract or contact DFAS Columbus<br>Customer Service at: 1-800-756-4571 (Option 1 for MOCAS payments)                                                                                                    |                |
|          | Contact us: <u>CCO-CAS-EFT-COLLECTIONS@DFAS.MIL</u>                                                                                                    |                |
|          |                                                                                                    |                |
| Ø        |                                                                                                    |                |
| <b>1</b> |                                                                                                    |                |
| ど Don    | ne and a second second s | 🔒 Unknown Zone |
|          |                                                                                                    |                |

## PAGE 1 OF PRINT SCREEN, USE THE SCROLL BAR TO GO TO PAGE 2

| 🚊 https | ://www.pay.gov/paygov/forms/viewFormInstance.html?                                                                                         | nc=1180034166282&paygovTra                                                                    | ckingId=740246 - Micro                                                  | soft Internet Explorer                                                                           |                                                     |                | - 7 3    |
|---------|----------------------------------------------------------------------------------------------------|-----------------------------------------------------------------------------------------------|-------------------------------------------------------------------------|--------------------------------------------------------------------------------------------------|-----------------------------------------------------|----------------|----------|
|         | 💾   🚑 🗣 🍦 🛛   2   2 💿 🖲 130%                                                                                                    | 🕶 拱 🔂 Find                                                                                    | •                                                                       |                                                                                                  |                                                     |                |          |
| 4       |                                                                                                    |                                                                                               |                                                                         |                                                                                                  |                                                     |                | <u>~</u> |
|         |                                                                                                    |                                                                                               |                                                                         |                                                                                                  |                                                     |                |          |
|         | Please avoid us                                                                                                    | sing vour Enter key -                                                                         | this may lead to                                                        | incomplete data                                                                                  | being                                               |                |          |
| 66      | transmitted.                                                                                                    | Please use the Subi                                                                           | nit Data button                                                         | to submit your fo                                                                                | rm.                                                 |                |          |
| ?       | Contact us                                                                                                    | s: <u>CCO-CAS-EFT</u>                                                                         | -COLLECTION                                                             | S@DFAS.MIL                                                                                       |                                                     |                |          |
|         | Credit Invoice # a123456                                                                                                    | Shipment N                                                                                    | umber 7575454                                                           |                                                                                                  |                                                     |                |          |
|         | Bill of Collection Number                                                                                                    |                                                                                               |                                                                         |                                                                                                  |                                                     |                |          |
|         | Contract Number                                                                                                    | DLA-720-POST-0454                                                                             |                                                                         |                                                                                                  |                                                     |                |          |
|         | Delivery Order Number                                                                                                    |                                                                                               |                                                                         |                                                                                                  |                                                     |                |          |
|         | CAGE# *                                                                                                    | 21211                                                                                         |                                                                         |                                                                                                  |                                                     |                |          |
|         | Contractor Name*                                                                                                    | ACME                                                                                          |                                                                         |                                                                                                  |                                                     |                |          |
|         | Contractor Point of Contact*                                                                                                    | WILE COYOTE                                                                                   |                                                                         |                                                                                                  |                                                     |                |          |
|         | POC Phone*                                                                                                    | (212) 323-3232                                                                                |                                                                         |                                                                                                  |                                                     |                |          |
|         | POC Email Address*                                                                                                    | DOUG.LEWIS@DFA                                                                                | S.MIL                                                                   |                                                                                                  |                                                     |                |          |
|         | Address 1*                                                                                                    | 3990 E BROAD STRE                                                                             | ET                                                                      |                                                                                                  |                                                     |                |          |
|         | Address 2                                                                                                    |                                                                                               |                                                                         |                                                                                                  |                                                     |                |          |
|         | City* COLUMBUS                                                                                                    | State*                                                                                        | Ohio - OH                                                               | ZIP* 432                                                                                         | 213                                                 |                |          |
|         | Tota                                                                                                    | l Payment Amount*                                                                             | \$ \$0.05                                                               |                                                                                                  |                                                     |                |          |
|         | ACRN (600 character limit)                                                                                                    | C                                                                                             | LIN (600 characte                                                       | er limit)                                                                                        |                                                     |                |          |
| Ø       | ABCDEFGHIJKLMNOPQRS<br>GHIJLMNOPQQRSTUVWXY<br>NOPQRSTUVWXYZABCDE<br>TUVWXYZABCDEFGHIJKLM<br>ZABCDEFGHIJKLMNNOPQ<br>67890123456789012345678 | TUVWXYZABCEDEF<br>/ZABCDEFGHIJKLM<br>FGHIJKLMNOPQRS<br>MNOPQRSTUVWXY<br>RSTUVWXYZ012345<br>90 | 01234567890<br>01234567890<br>01234567890<br>01234567890<br>01234567890 | 2345678901234567<br>2345678901234567<br>2345678901234567<br>2345678901234567<br>2345678901234567 | 890123456789<br>890123456789<br>890123456789<br>890 |                |          |
| -       |                                                                                                    |                                                                                               |                                                                         |                                                                                                  |                                                     |                |          |
| 🙆 Done  |                                                                                                    |                                                                                               |                                                                         |                                                                                                  |                                                     | 🔒 Unknown Zone | ,        |
| _       |                                                                                                    |                                                                                               |                                                                         |                                                                                                  |                                                     |                |          |

## PAGE 2 OF DETAILED PAYMENT INFO DETAILED DATA FOR REJECTED PAYMENT

# PART 5 ACCS CONTACT INFORMATION

Questions regarding the Automated CAS Collection System can be directed to: CCO-CAS-EFT-Collections@DFAS.mil

The ACCS User Guide, Lessons Learned and ACCS Overview can be found at http://www.dfas.mil/contractorpay/accs.html